# **Keyboard Shortcuts**

Use keyboard shortcuts to save time and boost productivity inside Paperless Pipeline.

## Introduction

Paperless Pipeline provides a variety of keyboard shortcuts to enhance efficiency and streamline navigation. These shortcuts are available for both Windows and MacOS users, offering quick ways to add transactions, navigate the interface, and manage docs and tasks.

## Quick Add

From anywhere in Pipeline, use the available hot keys to quickly add a transaction or upload docs.

Who Can Do This? Anyone with *Create Transactions* or *Upload Docs* permissions can use the respective shortcuts.

#### **Add Transaction**

- Ctrl + Alt + T (Windows)
- Ctrl + Opt + T (MacOS)

#### Upload Docs

- Ctrl + Alt + D (Windows)
- Ctrl + Opt + D (MacOS)

## Quick Navigate

Use the following hot keys to quickly navigate to key pages within Pipeline.

Who Can Do This? Anyone with access to these areas can use the respective shortcuts.

#### Go to Home Page

- Ctrl + Alt + 1 (Windows)
- Ctrl + Opt + 1 (MacOS)

#### Go to Transactions List Page

• Ctrl + Alt + 2 (Windows)

• Ctrl + Opt + 2 (MacOS)

#### Go to Tasks Page

- Ctrl + Alt + 3 (Windows)
- Ctrl + Opt + 3 (MacOS)

#### Go to Unassigned Page

- Ctrl + Alt + 4 (Windows)
- Ctrl + Opt + 4 (MacOS)

#### Go to Unreviewed Page

- Ctrl + Alt + 5 (Windows)
- Ctrl + Opt + 5 (MacOS)

#### Go to Reports Page

- Ctrl + Alt + 6 (Windows)
- Ctrl + Opt + 6 (MacOS)

#### Go to Reference Page

- Ctrl + Alt + 7 (Windows)
- Ctrl + Opt + 7 (MacOS)

#### Go to Admin / Settings Area

- Ctrl + Alt + Z (Windows)
- Ctrl + Opt + Z (MacOS)

## Transactions

While viewing a transaction, use the following shortcuts to quickly edit the transaction, or compose a note / email.

Who Can Do This? Anyone with access to view a transaction can use transaction shortcuts.

#### **Edit a Transaction**

- Ctrl + Alt + E (Windows)
- Ctrl + Opt + E (MacOS)

#### Compose a Note / Email

- Ctrl + Alt + N (Windows)
- Ctrl + Opt + N (MacOS)

## Documents

While previewing a doc in Pipeline, use the following shortcuts to quickly navigate through it's pages.

Who Can Do This? Anyone with access to view a doc can use doc shortcuts.

#### **Show Next Page**

Press ">".

#### **Show Previous Page**

Press "<".

#### Jump to a Specific Page

Type in the page number.

#### Mark a Doc as Reviewed

- Alt + R (Windows)
- Opt + R (MacOS)

#### Show Previous Doc

Press "Shift" + ">".

#### Show Next Doc

Press "Shift" + "<".

## Complete List of Hot Keys

#### Quick Add

| Commands                     | Windows        | MacOS          |  |
|------------------------------|----------------|----------------|--|
| Add Transaction              | Ctrl + Alt + T | Ctrl + Opt + T |  |
| Upload Docs                  | Ctrl + Alt + D | Ctrl + Opt + D |  |
| Quick Navigate               |                |                |  |
| Commands                     | Windows        | MacOS          |  |
| Go to <i>Home</i> page       | Ctrl + Alt + 1 | Ctrl + Opt + 1 |  |
| Go to Transactions List page | Ctrl + Alt + 2 | Ctrl + Opt + 2 |  |
| Go to Tasks page             | Ctrl + Alt + 3 | Ctrl + Opt + 3 |  |
| Go to Unassigned page        | Ctrl + Alt + 4 | Ctrl + Opt + 4 |  |
| Go to Unreviewed page        | Ctrl + Alt + 5 | Ctrl + Opt + 5 |  |

| Mark a Doc as Reviewed (for Admins) | Alt + R                  | Opt + R                  |
|-------------------------------------|--------------------------|--------------------------|
| Show Next Doc                       | Shift + <sup>×</sup>     | Shift + *                |
| Show Previous Doc                   | Shift + ^                | Shift + ^                |
| Jump to a Specific Page             | Type in the page number. | Type in the page number. |
| Go Back a Page                      | <                        | <                        |
| Move Forward a Page                 | >                        | >                        |
| Commands                            | Windows                  | MacOS                    |
| Documents                           |                          |                          |
| Compose a Note / Email              | Ctrl + Alt + N           | Ctrl + Opt + N           |
| Edit a Transaction                  | Ctrl + Alt + E           | Ctrl + Opt + E           |
| Commands                            | Windows                  | MacOS                    |
| Transactions                        |                          |                          |
| Go to Admin / Settings area         | Ctrl + Alt + Z           | Ctrl + Opt + Z           |
| Go to <i>Reference</i> page         | Ctrl + Alt + 7           | Ctrl + Opt + 7           |
| Go to <i>Reports</i> page           | Ctrl + Alt + 6           | Ctrl + Opt + 6           |

# Pipeline Pro Webinar: Keyboard Shortcuts

In this Pipeline Pro webinar, learn valuable keyboard shortcuts that will streamline and optimize your Pipeline skills.

### View more Pipeline Pro Webinars here $\rightarrow$

19:28